# Olympus Imported Auto Parts

The Finest In Parts For Foreign Cars

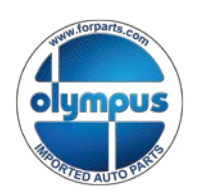

Delivering Legendary Customer Service since 1977

## Welcome To WebDocs

## A 24/7 online access to Invoice, Proof of Delivery, Credit and Statement Documents.

If you have any questions, please contact our Alexandria, VA corporate office location at (703) 370-0399

Thank You,

Olympus Imported Auto Parts

<u>5200 Eisenhower Ave – Suite 210 – Alexandria, Virginia, 22304</u> (703) 370-0399 Fax: (703) 370-8654 Setting up your account in WebDocs:

To set up access to your account, navigate your browser to either <u>http://www.forparts.com</u> or <u>http://www.olyonline.com</u> and click on the WebDocs link. You will be presented with the page shown below. You will need an invoice dated after January  $2^{nd}$ , 2015.

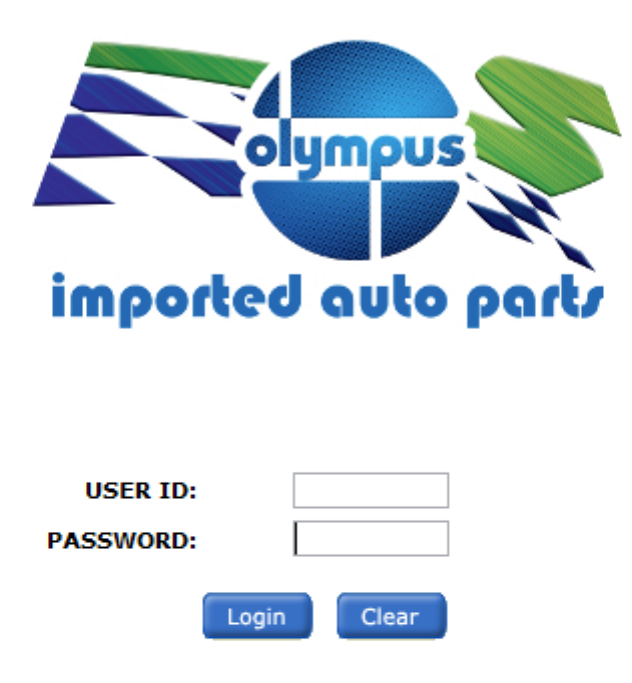

Need to create a new account? Click here.

Forgot your user name or password? Click here

This site is compatible with <u>Internet Explorer</u> 8.0 or higher, <u>Google Chrome</u> 30.0 or higher, and <u>Adobe Acrobat Reader</u> 9.0 or higher.

### Click the link next to "Need to create a new account?"

#### Self-registration

Please enter information below. Your answers will be matched against Invoicess we have on file. If the information checks out, you can create a user account.

Enter your customer number here -

The required information will be on your invoice. You will need to type them exactly as they are on the invoice, including any special characters such as dashes (-).

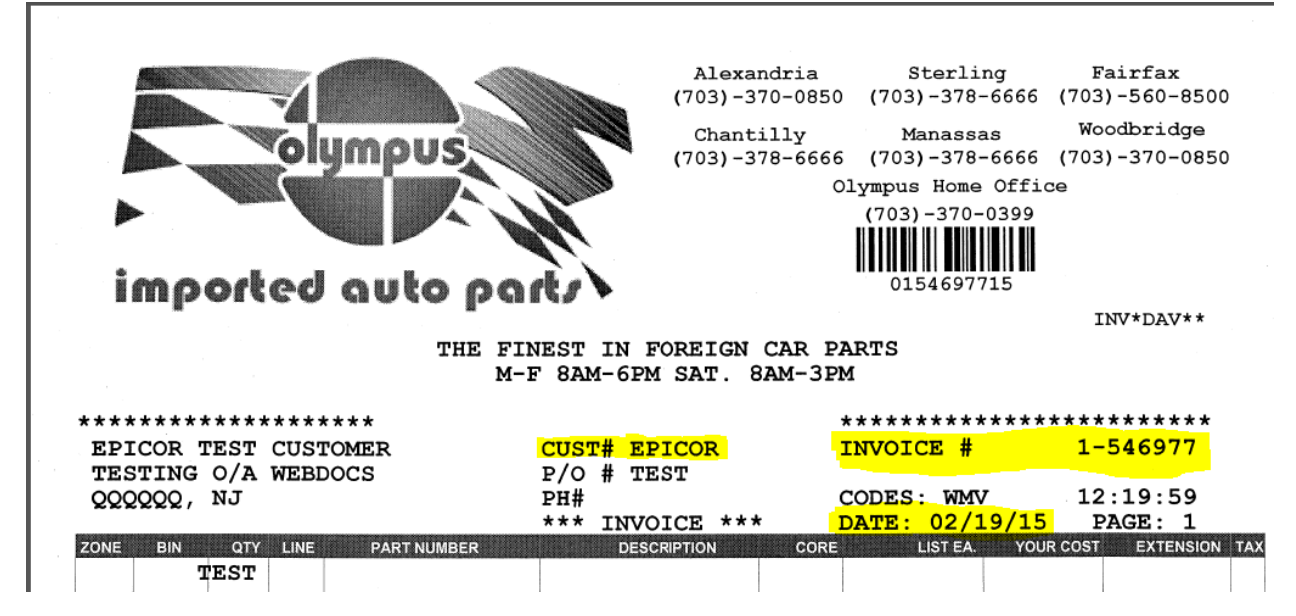

Your customer number is usually the last seven digits of your telephone number followed by a dash and the location number of the store that services you (xxxxxx-x). Invoice number is going to be formatted as (x-xxxxx). Date will be entered in as (MM/DD/YYY)

#### Self-registration

Please enter information below. Your answers will be matched against **Invoicess** we have on file. If the information checks out, you can create a user account.

Enter your customer number here -

Enter an invoice number here -

Enter date of selected invoice number here -

| epicor     |   |
|------------|---|
| 1-546977   |   |
| 02/19/2015 | ] |

Cancel Register >

#### Click Register in the bottom right.

#### Create Account

You will now be asked to create an account. Once you create an account, you can use it to view your documents.

Proceed >

#### Then click Proceed.

Please fill out the following information for your account. Only name is required. The rest of the fields are optional.

| *Name    | Olympus Customer    | ]          |        |           |
|----------|---------------------|------------|--------|-----------|
| Address  | 5200 Eisenhower Ave |            |        |           |
|          | Suite 210           | ]          |        |           |
| City     | Alexandria          |            |        |           |
| State    | VA 🗸                |            |        |           |
| ZIP Code | 22304 -             |            |        |           |
| Phone:   | 703 - 370 - 0399    |            |        |           |
| Fax:     | 703 - 370 - 8654    |            |        |           |
| FEIN:    | -                   |            |        |           |
|          |                     | < Previous | Cancel | Proceed > |

Fill out the required account information and click proceed to create your login. Please make a note of what you make your login and password, they are both case sensitive. It is a complex password and must have at least 8 characters, including a capital letter, a number and a special character.

#### Please fill out the information below for your account.

After registering, you can create other users and groups through the **Manage Users And Groups** wizard. You may change this information, except Login ID, throught the **My Account** screen.

| *First name         | Olympus                |
|---------------------|------------------------|
| *Last name          | Customer               |
| Phone               | 703 - 370 - 0399       |
| *E-mail             | webadmin@olyonline.com |
| Password hint       | WebDocs                |
| *Login ID           | olytest                |
| *Password           | •••••                  |
| *Reconfirm Password | •••••                  |

< Previous Cancel Create Account >

Click Create Account, you will be redirected back to the main screen.

Your account has been successfully created

| USER ID:                         | lear                        |
|----------------------------------|-----------------------------|
| Need to create a new ac          | count? Click here.          |
| Forgot your user name or         | password? <u>Click here</u> |
| a site is compatible with Intern | et Evplorer 0.0 or high     |

This site is compatible with <u>Internet Explorer</u> 9.0 or higher and <u>Adobe Acrobat Reader</u> 6.0 or higher.

Enter the username and password as you created them and click login.

The first screen you will be presented with lets you choose if and how you would like to receive your statements. You may choose to receive a traditional paper statement by mail, an eStatement by email or both. You may also choose whether or not you would like the supporting documents (Signed invoice copies, credits, Purchase Orders) with either method, as well as other advanced configuration options as a compressed zip file or just an email link back to the site.

| Search       Utilizes       Delivery       logical       Concentry: Offerences         concentry: Editerrors       concentry: editerrors       Concentry: editerrors       Concentry: editerrors         concentry: Editerrors       Inhere no undersence. Delivery method will be determined by the sender.       Inhere no undersence of hore you won't be notified when a new document is available, but you can access the document via this web sets.       Import (mail)         import (mail)       Import (mail)       Import (mail)       Import (mail)         import (mail)       Import (mail)       Import (mail)       Import (mail)         import (mail)       Import (mail)       Import (mail)       Import (mail)         import (mail)       Import (mail)       Import (mail)       Import (mail)         import (mail)       Import (mail)       Import (mail)       Import (mail)         import (mail)       Import (mail)       Import (mail)       Import (mail)       Import (mail)         import (mail)       Import (mail)       Import (mail)       Import (mail)       Import (mail)       Import (mail)         import (mail)       Import (mail)       Import (mail)       Import (mail)       Import (mail)       Import (mail)         import (mail)       Import (mail)       Import (mail)       Import (mail)       Import (mail)       Import                                                                                                    |             |                  |                   |                 |                                                                                                    |                                   |
|----------------------------------------------------------------------------------------------------|-------------|------------------|-------------------|-----------------|----------------------------------------------------------------------------------------------------|-----------------------------------|
| Company: Olympic Calciner (4): Company: Olympic Calciner (4): Colympic Calciner (4): Company: Olympic Calciner (4): Company: | Search      | Utilities        | Delivery          | Logout          |                                                                                                    | Cabinets: Olympus A               |
| securent Delivery Preferences te view would like to reasive various types of documents.                                                                                                    |             |                  |                   |                 |                                                                                                    | Company: Olympus Customer (A1339- |
| tereferesce how you would be there you would be determined by the sender:  tereferesce how you would be to convert method will be determined by the sender:  tereferesce how you would be the to convert method will be determined by the sender:  tereferesce how you would be the to convert method will be determined by the sender:  tereferesce how you would be the to convert method will be determined by the sender:  tereferesce how you would be the to convert method will be determined by the sender:  tereferesce how you would be the to convert method you won't be notified when a new dooument is available, but you can access the document via this web ster.  Terefere First First Fi  | ocume       | nt Delivery      | Preferenc         | es              |                                                                                                    |                                   |
| a settermined.                                                                                                    |             |                  | Control Marcola   |                 |                                                                                                    |                                   |
| Statements  I have no preferance. Delivery method will be determined by the sender.  Percer Percer P | et preferer | ices on now you  | A MORE UNE TO     | repeive varies  | types or documents.                                                                                                    |                                   |
| I would like to receive this Document Type by the following method(s). If you don't pick any method, you won't be notified when a new document is available, but you can access the document ve this web atte.   Prior   Prior   Chern if supporting documents are available, 1 do net want to receive them   Chern if supporting documents are available, 1 do net want to receive them   Chern if supporting documents are available, 1 do net want to receive them   Chern if supporting documents are available, 1 do net want to receive them   Chern if supporting documents are available, 1 do net want to receive them   Chern if supporting documents are available, 1 do net want to receive them   Chern if supporting documents are available, 1 do net want to receive them   Chern if supporting documents are available, 1 do net want to receive them   Chern if supporting documents are available, 1 do net want to receive them   Chern if supporting documents are available, 1 do net want to receive them   Chern if supporting documents are available, 1 do net want to receive them   Chern if supporting documents are available, 1 do net want to receive them   Chern are mains to linked folders   More would you like to receive Statements documents via e-mail?   Chernen to the e-mail   Chernen to the e-mail   Chernen to the e-mail   Chernen to the e-mail                                                                                                    | Statement   | s<br>O 1 have no | preference. D     | elivery metho   | d will be determined by the sender.                                                                                                    | ¢                                 |
| I declare to the becket of the becket of the becket in the transmitty interface, you want to receive the method, you want to receive them.   Print    Print     Device if aupporting documents are available, I do not want to receive them.     Print     Device if aupporting documents are available, I do not want to receive them.     Device if aupporting documents are available, I do not want to receive them.     Device if aupporting documents are available, I do not want to receive them.     Device if aupporting documents are available, I do not want to receive them.     Device if aupporting documents are available, I do not want to receive them.     Device if aupporting documents are available, I do not want to receive them.     Device if aupporting documents are available, I do not want to receive them.     Device if aupporting documents we emails for linked folders at      Device if aupporting documents we emails:     We would you like to receive at documents we emails:     An e-mail that contains a link back to this ade     Who would you like to receive the e-mail?     Customer, Olympus [webadmingelyorithe.com]                                                                                                    |             | (a) to avoid the | les la sessione l | his Passional   |                                                                                                    |                                   |
| Print     Print     P      |             | . would a        | NE LU TEUEIVE I   | nie worwinien.  | уре му за положицу периодару, и ури одитурск елу период, ури монтуре полией и лен исслиеть в вузначе, от ури сап ассезь не иссливит ула иль нем экс. |                                   |
|                                                                                                    |             | ✓ Pape<br>✓ fmai | r (mail)          |                 |                                                                                                    |                                   |
| Print            Print             Print                   Print               Print              Print              Print      <                                                                                                    |             | Fax              |                   |                 |                                                                                                    |                                   |
| Even if supporting documents are available, I do not want to receive them   Email    I would like to receive all e-mails for linked folders as combined w e-mail(s) i to not send e-mails to linked folders How would you like to receive Statements documents via e-mail? i as a PCP attachment to the semail i 21P (password protected sis) i An e-mail that contains a link back to this site Who would you like to receive the e-mail? i Customer, Olympus [webadmingolyonine.com]                                                                                                    |             | Print            |                   |                 |                                                                                                    |                                   |
| Ver if supporting documents are available, 1 do not want to receive them  Ver if supporting documents are available, 1 do not want to receive them  Ver if supporting documents are available, 1 do not want to receive them  Ver if supporting documents are available, 1 do not want to receive them  Ver if supporting documents are available, 1 do not want to receive them  Ver if supporting documents are available, 1 do not want to receive them  Ver if supporting documents are available, 1 do not want to receive them  Ver if supporting documents are available, 1 do not want to receive them  Ver would you like to receive Statements documents via e-mail?  Ver would you like to receive the e-mail?  Ver would you like to receive the e-mail?  Ver would you like to receive the e-mail?  Ver would you like to receive the e-mail?                                                                                                    |             |                  |                   |                 |                                                                                                    |                                   |
| Email                                                                                                    |             | 2 Even           | if supporting d   | ocuments are    | available, I do not want to receive them                                                                                                    |                                   |
| □ Even if supporting documents are available, 1 do not want to receive them          If it would like to receive all e-mails for linked folders as combined • e-mail(s)         □ Bo not send e-mails to linked folders         How would you like to receive Statements documents via e-mail?         ● As a PDF attachment to the e-mail         □ 21P (password protected sp         ○ An e-mail that contains a link back to this able         Who would you like to receive Statements?         ○ An e-mail that contains a link back to this able         Who would you like to receive five e-mail?                                                                                                    |             | Email            |                   |                 |                                                                                                    |                                   |
| □ tevini is supporting documents are available; 1 do not want to receive them         □ I would like to receive all e-mails for linked folders as combined w +=mail(s)         □ Do not send e-mails to linked folders         How would you like to receive Statements documents via e-mail?         □ 21P (password protected zia         □ 21P (password protected zia                                                                                                    |             | 1-0-02           |                   | una mener       |                                                                                                    |                                   |
| I would like to receive all e-mails for linked folders at combined in e-mail(s)         I bo not sond e-mails to linked folders         How would you like to receive Statements documents via e-mail?         I a for mail that contains a link back to this alle         Whe would you like to receive the e-mail?         I bo not sond e-mails to receive the e-mail?         I customer, Olympus [webadmin@clyonine.com]                                                                                                    |             | Even             | it supporting d   | ocuments are    | available, I do not want to receive them                                                                                                    |                                   |
| Do not send e-mails to linked folders  How would you like to receive Statements documents via e-mail?      A a POF attachment to the s-mail     O A e-mail that contains a link back to this site  Who would you like to receive the e-mail?      Customer, Dlympus [webadmin@olyonine.com]      O Customer, Dlympus [webadmin@olyonine.com]                                                                                                    |             | 2 1 wos          | Id like to recei  | ve all e-mails  | or linked folders as combined • e-mail(s)                                                                                                    |                                   |
| How would you like to receive Statements documents via e-mail?   As a PDF attachment to the e-mail  An e-mail that contains a link back to this site  Who would you like to receive the e-mail?  Customer, Olympus [webadmin@olyonline.com]                                                                                                    |             | 1                | Do not send e     | mails to linke  | folders                                                                                                    |                                   |
| As a POP attachment to the e-mail                                                                                                    |             | How who          | ild you like to i | receive States  | anti documente ula e-mail?                                                                                                    |                                   |
| Ard # DP addedment to the small     If yessende protected as      Of the sendent of the small that contains a link back to this site  Who would you like to receive the e-mail?      Customer, Dlympus [webadmin@olyonline.com]                                                                                                    |             |                  |                   |                 |                                                                                                    |                                   |
| © An e-mail that contains a link back to this site<br>Who would you like to receive the e-mail?                                                                                                    |             |                  | ZIP (passw        | ord protected   |                                                                                                    |                                   |
| Who would you like to receive the e-mail?                                                                                                    |             | (7) 40           | e-mail that co    | ntains a link h | rk to this site                                                                                                    |                                   |
| Who would you like to receive the 4-mail?                                                                                                    |             |                  |                   |                 |                                                                                                    |                                   |
| Image: Customer, Olympus [webbadmin@olyonline.com]                                                                                                    |             | Who wo           | uld you like to   | receive the e-  | su?                                                                                                    |                                   |
|                                                                                                    |             | Cur              | stomer, Olympi    | us [webadmini   | iolyonline.com]                                                                                                    |                                   |
|                                                                                                    |             |                  |                   |                 |                                                                                                    |                                   |
|                                                                                                    |             |                  |                   |                 |                                                                                                    | 10                                |
|                                                                                                    |             |                  |                   |                 |                                                                                                    |                                   |
|                                                                                                    |             |                  |                   |                 |                                                                                                    |                                   |
|                                                                                                    |             |                  |                   |                 |                                                                                                    | ×                                 |

Make your selections and click Save Document Delivery Options. These settings can be changed at any time from within your account by clicking on "Delivery" in the menu at the top.

You are now at the heart of WebDocs. From this screen you can search by document type, date, details or any combination of the above.

| seach Utilities Delivery Totlers Logant    Company: Olympus Cautomer (A1339 Campairy: Olympus Cautomer (A1399 Cautomer (A1399         | F.                                                                    |               |                  |         |        |                                                           |
|----------------------------------------------------------------------------------------------------|-----------------------------------------------------------------------|---------------|------------------|---------|--------|-----------------------------------------------------------|
| Document Type [Select All Deselect All]       Image: Customer (A1339         Unroises       Image: Customer (A1390)         Occoment Indexes       Doc Obte         Doc Obte       To:         Doc Obte       To:         P0 #       Image: Customer (A1390)         P0 #       Image: Customer (A1390)         P0 #       Image: Customer (A100)         Po #       Image: Customer (A100)         Po #       Image: Customer (A100)         Po #       Image: Customer (A100)         Po #       Image: Customer (A100)         Po #       Image: Customer (A100)         Po #       Image: Customer (A100)         Po / Credit Memo #       Image: Customer (A100)         Doc Mamoer #       Image: Customer (A100)         Image: Customer #       Image: Customer #         Po / Credit Memo #       Image: Customer #         Image: Customer #       Image: Customer #         Image: Customer #       Image: Customer #         Image: Customer #       Image: Customer #         Image: Customer #       Image: Customer #         Image: Customer #       Image: Customer #         Image: Customer #       Image: Customer #         Image: Customer #       Image: Customer #                                                                                                    | Search                                                                | Utilities     | Delivery         | Folders | Logout | Cabinets: Olympus A                                       |
| Document Type [Selet All Deselet All]     Pinoloss   Dictores   Document Indexes   Doc Date   Port   Port   Pot 2   Pot 2 <t< td=""><td></td><td></td><td></td><td></td><td></td><td>Company: Olympus Customer (A13394</td></t<>                                                                                                    |                                                                       |               |                  |         |        | Company: Olympus Customer (A13394                         |
| Document Indexes         Doc Date       From:         Tr:       Tr:         Barcode #         Invoice #         P0 #         Coation         P3 #         P0 / Credit Memo #                                                                                                    | Document T<br>Invoices<br>Credits<br>Statements                       | ype [Select / | All Deselect All | ]       |        | *Please enter search criteria and click the Search button |
| Doc Date     From:       To:     Image: Comparison of the second of the second of the | Document I                                                            | ndexes        |                  |         |        |                                                           |
|                                                                                                    | Barcode #<br>Invoice #<br>PO #<br>Location<br>Part #<br>PO / Credit M | To:           |                  |         |        |                                                           |
| Clear Search                                                                                                    | Advanced                                                              | search        |                  | Clear   | Search |                                                           |
|                                                                                                    |                                                                       |               |                  |         |        |                                                           |

For this example we are just going to search all invoices on a specific date.

| F S        |                   |                 |         |        |        |            |               |                      |                        |     |          |            |         |               |          |
|------------|-------------------|-----------------|---------|--------|--------|------------|---------------|----------------------|------------------------|-----|----------|------------|---------|---------------|----------|
| Search     | Utilities         | Delivery        | Folders | Logout |        |            |               |                      |                        |     |          |            | С       | abinets: Olyı | mpus AR  |
|            |                   |                 |         |        |        |            |               |                      |                        |     |          | Company:   | Olympus | Customer (    | A13394)  |
| Document 1 | ype [Select A     | II Deselect All | 1]      |        | 2      | •          |               |                      |                        |     |          |            |         | Grid          | ~        |
| ✓Invoices  |                   |                 |         |        |        | Invoice #  | Barcode #     | Account #            | Account Name           |     | Doc Type | Doc Date   | # Pages | PO #          | Loca     |
| Credits    |                   |                 |         |        | 0      | 1-546977   | 0154697715    | EPICOR               | EPICOR TEST CUSTOM     | IER | Invoices | 02/19/2015 | 1       | TEST          | 1        |
| Desument   |                   |                 |         |        |        |            |               |                      |                        |     |          |            |         |               |          |
| Document   | nuexes            |                 |         |        |        |            |               |                      |                        |     |          |            |         |               |          |
| Doc Date   | From: 02/1<br>To: | 19/2015         |         |        |        |            |               |                      |                        |     |          |            |         |               |          |
| Barcode #  |                   |                 |         |        |        |            |               |                      |                        |     |          |            |         |               |          |
| Invoice #  |                   |                 |         |        |        |            |               |                      |                        |     |          |            |         |               |          |
| PO #       |                   |                 |         |        |        |            |               |                      |                        |     |          |            |         |               |          |
| Part #     |                   |                 |         |        |        |            |               |                      |                        |     |          |            |         |               |          |
|            |                   |                 |         |        |        |            |               |                      |                        |     |          |            |         |               |          |
|            |                   |                 |         |        |        |            |               |                      |                        |     |          |            |         |               |          |
|            |                   |                 |         |        |        |            |               |                      |                        |     |          |            |         |               |          |
|            |                   |                 |         |        |        |            |               |                      |                        |     |          |            |         |               |          |
|            |                   |                 |         |        |        |            |               |                      |                        |     |          |            |         |               |          |
|            |                   |                 |         |        |        |            |               |                      |                        |     |          |            |         |               |          |
|            |                   |                 |         |        |        |            |               |                      |                        |     |          |            |         |               |          |
|            |                   |                 |         |        |        |            |               |                      |                        |     |          |            |         |               |          |
|            |                   |                 |         |        |        |            |               |                      |                        |     |          |            |         |               |          |
|            |                   |                 |         |        |        |            |               |                      |                        |     |          |            |         |               |          |
|            |                   |                 |         |        |        |            |               |                      |                        |     |          |            |         |               |          |
|            |                   |                 |         |        |        |            |               |                      |                        |     |          |            |         |               |          |
|            |                   |                 |         |        |        |            |               |                      |                        |     |          |            |         |               |          |
|            |                   |                 |         |        |        |            |               |                      |                        |     |          |            |         |               |          |
|            |                   |                 |         |        | <      |            |               |                      |                        |     |          |            |         |               | >        |
| Advanced   | search            |                 | Clear   | Search | Result | s Count: 1 | Page Count: 1 | L                    |                        |     |          |            |         | Export R      | esults > |
|            |                   |                 |         |        |        |            |               |                      |                        |     |          |            |         |               |          |
|            |                   |                 |         |        |        |            | ©2015 Pro     | ofitability of Hawai | . All rights reserved. |     |          |            |         |               |          |

The results from the search will appear on the right. Any documents that we scan in such as credit memos, signed copies, purchase orders or credits will be attached here. If something has been scanned in you will see the number of pages listed under the "# pages" column. You may view the document directly by clicking the magnifying glass to the left of the invoice number. The list can also be sorted, similar to a spreadsheet by clicking any of the field labels at the top.

If you multi-select and highlight multiple documents using either "Shift+Click" or "CTRL+Click" you can open them all as one PDF by

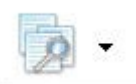

clicking the magnifying glass over paper at the top []\_\_\_\_\_, you can also click the down arrow next to it and choose from other view options.

Depending on your browser choice and your PDF reader settings the document will open either in a new browser tab or window, or in the pdf reader itself. You can print or save as needed.

| Inspected and party |           |          | -       |        |
|---------------------|-----------|----------|---------|--------|
| Search              | Utilities | Delivery | Folders | Logout |
|                     |           |          |         |        |

You may add other users or change your account info in the "Utilities" menu. Linking Folders under the "Folders" menu is only supported if you have multiple accounts under one A/R account.

If you require any assistance or have any questions or concerns please contact us.

Thank you.

Olympus Imported Auto Parts. 5200 Eisenhower Ave. Suite 210 Alexandria, VA 22304 703-370-0399